## 双屏异显配置

1、<mark>终端连上服务端</mark>后登录服务端后台,点开终端管理;

| <b>月</b><br>终端管理  |  |  |  |
|-------------------|--|--|--|
| <b>Pr</b><br>节目制作 |  |  |  |
| <b>?</b><br>软件注册  |  |  |  |

## 2、勾选上终端,点击【自定义属性】;

| 所有 マ 导出            | 设备编码: 15320                             | 07203082    |                |         |        |     |      |      |           |          |           |     |       |        |
|--------------------|-----------------------------------------|-------------|----------------|---------|--------|-----|------|------|-----------|----------|-----------|-----|-------|--------|
| 2: 抱索              | 静态属性                                    |             |                |         |        |     |      |      |           |          |           |     |       |        |
|                    | 复数                                      | 值           |                |         |        |     |      |      |           |          |           |     |       |        |
| 192.168.199.22 •   | 断木                                      | win2016     | 1102 1730      |         |        |     |      |      |           |          |           |     |       |        |
| 1CCAE340526D       | 星态注册2                                   | EN:±00      |                |         |        |     |      |      |           |          |           |     |       |        |
| - [] <b>•</b> 2    | 友於应易                                    | Etatal:14   | 5 GP1/faunilat |         |        |     |      |      |           |          |           |     |       |        |
| 301F9A61F65A       | 「行動器」 Dotal 14-2 Gel/[Available:9.8 GB] |             |                |         |        |     |      |      |           |          |           |     |       |        |
| 301F9A641A38       | ARCIENTERSCHUTH)                        | 2018-10-    | 1/ 13.3/.33    |         |        |     |      |      |           |          |           |     |       |        |
| 301F9A641B20       | IP III C                                | 192.108.    | 1.110          |         |        |     |      |      |           |          |           |     |       |        |
| 301F9A6418D4       | MAC                                     | 00:E0:70    | 1:12:BC:01     |         |        |     |      |      |           |          |           |     |       |        |
| 3288_1             | The other states and                    | - 167 ///// |                |         |        |     |      |      |           |          |           |     |       |        |
| 32寸對式              | 动态属性                                    |             |                |         |        |     |      |      |           |          |           |     |       |        |
|                    | (R1=29)-                                | 222         |                | 保友      | () ()  | ^   | 1272 | 田井   | (四)(直, 7  | ▲<br>(日本 | 2         |     |       |        |
| A SASBOAEODIAA     | Set and and of a                        | 100         |                | Dicta . | 10 D I | Y   | UNIT | HIGH | INGUARN V | V Shits  |           |     |       |        |
| - 000              | 一开关机时间—                                 |             |                |         |        |     |      |      |           |          |           |     |       |        |
| 02b4424a33b7       | TTellment                               |             | AN AD ANALOT   |         | A3#    |     | -    | -    |           | (11) T   | The later |     | 7700  |        |
| 06EEE202D005       | 710 (4) (4)                             |             | 大的时间           |         | 王应     | /R) | /R   | 周三   | 南四        | 周五       | /周///     | 周日  | P) HB |        |
| - a0d1258898f14    |                                         |             |                |         |        |     |      |      |           |          |           |     |       |        |
|                    |                                         |             |                |         |        |     |      |      |           |          |           |     |       |        |
| T T TOTOLOGIC / 20 |                                         |             |                |         |        |     |      |      |           |          |           | 沃   | ta d  | 日本     |
| Emilia adjusal     |                                         |             |                |         |        |     |      |      |           |          |           | 104 | 6H 6  | N.L.W. |

3、点击【添加】;

| 自定义属性     |   |  | × |
|-----------|---|--|---|
| 🕽 添加 💾 保存 |   |  |   |
| 名称        | 值 |  |   |
|           |   |  |   |
|           |   |  |   |
|           |   |  |   |
|           |   |  |   |
|           |   |  |   |
|           |   |  |   |
|           |   |  |   |
|           |   |  |   |
|           |   |  |   |
|           |   |  |   |
|           |   |  |   |
|           |   |  |   |
|           |   |  |   |
|           |   |  |   |

| 自定义属性          |   |                 | × |
|----------------|---|-----------------|---|
| ③ 添加 💾 保存      |   |                 |   |
| 名称             | - | 直               |   |
| Attribute Name |   | Attribute Value | 9 |
|                |   |                 |   |
|                |   |                 |   |
|                |   |                 |   |
|                |   |                 |   |
|                |   |                 |   |
|                |   |                 |   |
|                |   |                 |   |
|                |   |                 |   |
|                |   |                 |   |
|                |   |                 |   |
|                |   |                 |   |
|                |   |                 |   |

5、将名称和值分别改为"MultiScreen"和"true"后点击【保存】,注:字母需区分大小

| 写;                  |   |
|---------------------|---|
| 自定义属性<br>◎ 添か<br>名称 | × |
| MultiScreen Yrue    | Ð |

6、重启终端设备。

## 双屏异显节目制作

1、登录服务端后台,打开【节目制作】,新建节目

| ■ 7日制作                |         |        |                |         |        |       |     |         |         |          |      |               |
|-----------------------|---------|--------|----------------|---------|--------|-------|-----|---------|---------|----------|------|---------------|
| (×)                   | ◎ 新建节目  | 🗙 删除已选 | 💾 保存 🖌         | 月存为 🔾 预 | 8 🗔 发油 | ž 👂 = | 0   |         | 30%     | ₽ 🗖 显示网格 | 透明度: |               |
| 资源列表 节目列表             |         |        | marquee        | 11:11   | MON    |       | WWW | - 3     | nesting |          | 名称 🔺 | 值             |
| 🗔 发送 🜔 预览 💢 删除 🖃 节目分詞 |         |        |                |         |        |       |     | whether |         | flach    | (ID) | f436078f-19f3 |
| 🔜 导出已选中项 🛛 👼 导入  🖉 刷新 | 1217 1% |        | <del>7</del> # |         | 金融     | 77    | MM  | XB      | 联会      | ndon +   | 名称   | 1234          |
| 搜索:                   | 1234 🛎  |        |                |         |        |       |     |         |         |          | 类型   | 嵌套            |
| No. 名称▲               |         |        |                |         |        |       |     |         |         |          | 布局   | 绝对            |
| (H) 9631              |         |        |                |         |        |       |     |         |         |          | 武度   | 1920          |
|                       |         |        |                |         |        |       |     |         |         |          | RE   | 1080          |
| B 1                   |         |        |                |         |        |       |     |         |         |          |      |               |
| ■ 相册放大缩小-橫屏           |         |        |                |         |        |       |     |         |         |          | 详细   | =             |
|                       |         | 1994   |                |         |        |       |     |         |         |          | ★ 删除 |               |
|                       | •       | 1234   |                |         |        |       |     |         |         |          |      |               |
|                       |         |        |                |         |        |       |     |         |         |          |      |               |
|                       |         |        |                |         |        |       |     |         |         |          |      |               |
|                       |         |        |                |         |        |       |     |         |         |          | -    |               |
|                       |         |        |                |         |        |       |     |         |         |          |      |               |
|                       |         |        |                |         |        |       |     |         |         |          | 日名称  |               |
|                       |         |        |                |         |        |       |     |         |         |          |      |               |
|                       |         |        |                |         |        |       |     |         |         |          |      |               |
|                       |         |        |                |         |        |       |     |         |         |          |      |               |
|                       |         |        |                |         |        |       |     |         |         |          |      |               |
|                       |         |        |                |         |        |       |     |         |         |          | 4    |               |
|                       |         |        |                |         |        |       |     |         |         |          | 触摸互动 | +             |

2、修改节目分辨率,两个横屏则为宽度 3840,、高度 1080;

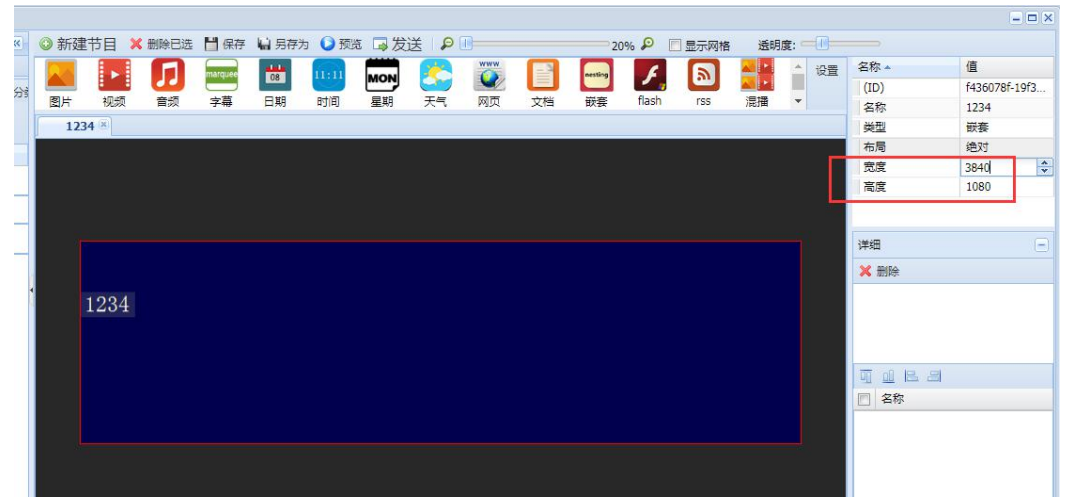

3、点击两个显示的元素,调整显示位置大小为节目的一半;

| 0  | ◎ 新建 | 时目    | 🗙 删除已选 | 💾 保存    | 🕌 另存为 | 2 🜔 预货 | 5 🗔 发词 | ž P | 0        |    | 20     | % 🔎 🔳 | 显示网格 | 透明  | g: —0—     |              |              |
|----|------|-------|--------|---------|-------|--------|--------|-----|----------|----|--------|-------|------|-----|------------|--------------|--------------|
|    |      |       | G      | marquee |       | 11-11  |        | 1   | www      |    | enting | 6     |      | a 🖸 |            | 名称 ▲         | 值            |
| 12 |      |       |        |         | 00    |        | MON    | 9   | <u>~</u> |    |        | -     |      |     |            | (ID)         | a7bc8c7d-ccc |
|    | 图片   | 视频    | 音频     | 字幕      | 日期    | 时间     | 星期     | 天气  | 网页       | 文档 | 嵌套     | flash | rss  | 混播  | -          | 名称           | picture-1    |
|    | 123  | 34 🗵  |        |         |       |        |        |     |          |    |        |       |      |     |            | 类型           | 图片           |
|    |      |       |        |         |       |        |        |     |          |    |        |       |      |     |            | 左            | 1920         |
| -1 |      |       |        |         |       |        |        |     |          |    |        |       |      |     |            | 上            | 0            |
|    |      |       |        |         |       |        |        |     |          |    |        |       |      |     |            | 宽度           | 1920         |
|    |      |       |        |         |       |        |        |     |          |    |        |       |      |     |            | 高度           | 1080         |
| -  |      |       |        |         |       |        |        | -   |          |    |        | i     |      |     | -          | Course .     |              |
| _  | [    |       |        |         |       |        |        |     |          |    |        |       |      |     |            | 详细           |              |
|    |      |       |        |         |       |        |        |     |          |    |        |       |      |     |            | 🗙 删除 🗔 清除    | ○ 预览         |
| 4  |      | 1.00/ |        |         |       |        |        |     |          |    |        |       |      |     |            | 模式: 普通       | ~            |
|    |      | 1204  |        |         |       |        |        | pı  |          |    |        |       |      |     |            | 📝 设置所有时长(利   | b)           |
|    |      |       |        |         |       |        |        |     |          |    |        |       |      |     |            | 🕜 设置所有特效     |              |
|    |      |       |        |         |       |        |        |     |          |    |        |       |      |     |            | No. 时长(秒) 特效 | 地址           |
|    |      |       |        |         |       |        |        |     |          |    |        |       |      |     |            |              |              |
|    |      |       |        |         |       |        |        |     |          |    |        |       |      |     |            |              |              |
|    |      |       |        |         |       |        |        |     |          |    |        |       |      |     |            |              |              |
|    |      |       |        |         |       |        |        |     |          |    |        |       |      |     | <u>/</u> , |              |              |
|    |      |       |        |         |       |        |        |     |          |    | _      | 4     |      |     |            |              |              |
|    |      |       |        |         |       |        |        |     |          |    |        |       |      |     |            |              |              |
|    |      |       |        |         |       |        |        |     |          |    |        |       |      |     |            |              |              |
|    |      |       |        |         |       |        |        |     |          |    |        |       |      |     |            |              |              |
|    |      |       |        |         |       |        |        |     |          |    |        |       |      |     |            | 制建立动         | +            |

4、将素材从【资源列表】拖入到对应的元素框内;

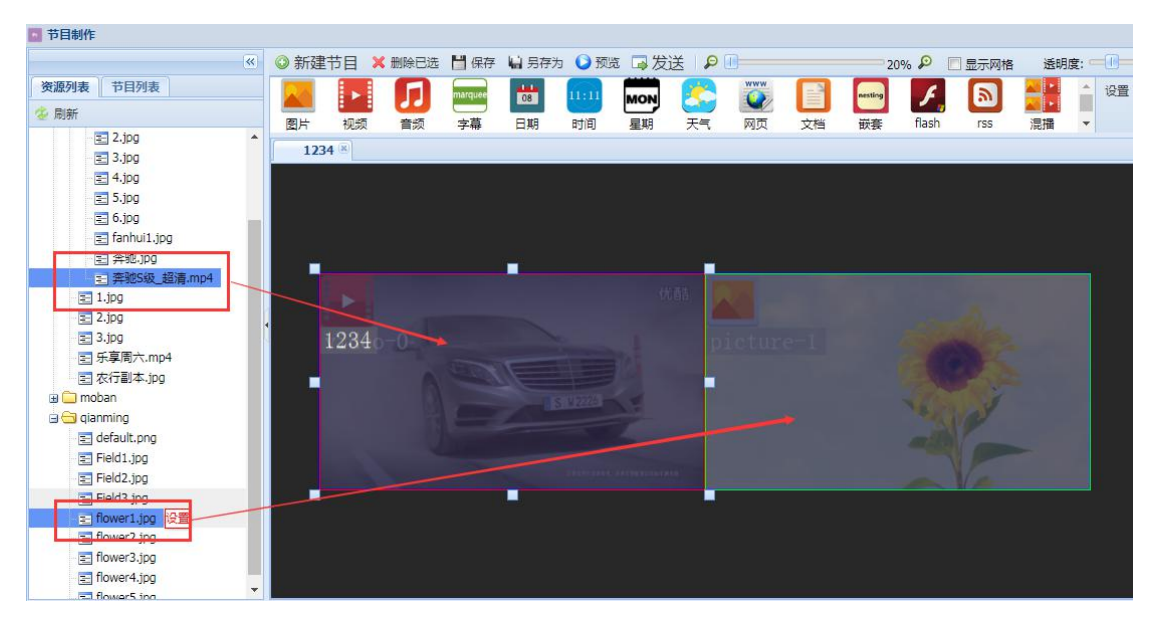

5、点击【保存】,保存节目。